# 瞭解ISE上的管理員訪問許可權和RBAC策略

# 目錄

簡介 必要條件 需求 採用元件 設定 身份驗證設定 配置管理員組 配置管理員使用者 配置許可權 配置RBAC策略 配置管理員訪問許可權的設定 使用AD憑據配置管理員門戶訪問 將ISE加入AD <u>選擇目錄組</u> 啟用AD的管理訪問 配置ISE管理員組到AD組的對映 設定管理員組的RBAC許可權 使用AD憑證訪問ISE並驗證 使用LDAP配置管理員門戶訪問 將ISE加入LDAP 為LDAP使用者啟用管理訪問 將ISE管理員組對映到LDAP組 設定管理員組的RBAC許可權 使用LDAP憑證訪問ISE並驗證

# 簡介

本文檔介紹ISE的功能,用於管理身份服務引擎(ISE)上的管理訪問。

# 必要條件

# 需求

思科建議您瞭解以下主題:

- ISE
- Active Directory
- •輕量型目錄存取通訊協定(LDAP)

採用元件

本文中的資訊係根據以下軟體和硬體版本:

- •身分識別服務引擎3.0
- Windows Server 2016

本文中的資訊是根據特定實驗室環境內的裝置所建立。文中使用到的所有裝置皆從已清除(預設))的組態來啟動。如果您的網路運作中,請確保您瞭解任何指令可能造成的影響。

# 設定

#### 身份驗證設定

管理員使用者需要驗證自己才能訪問ISE上的任何資訊。管理員使用者的身份可通過ISE內部身份庫 或外部身份庫進行驗證。可以通過密碼或證書來驗證真實性。要配置這些設定,請導航到**管理>系統 >管理員訪問>身份驗證**。在Authentication Method頁籤下選擇所需的身份驗證型別。

| ≡ Cisco        | ISE       |                            |                 | Administration • System |                   |                  |              |          |
|----------------|-----------|----------------------------|-----------------|-------------------------|-------------------|------------------|--------------|----------|
| Deployment     | Licensing | Certificates Logging       | Maintenance     | Upgrade                 | Health Checks     | Backup & Restore | Admin Access | Settings |
| Authentication |           | Authentication Method      | Password Policy | Account Disab           | le Policy Lock/St | uspend Settings  |              |          |
| Authorization  | >         | Authentication Type        |                 |                         |                   |                  |              |          |
| Administrators | >         |                            |                 |                         |                   |                  |              |          |
| Settings       | >         | Password Based             |                 |                         |                   |                  |              |          |
|                |           | * Identity Source          |                 |                         |                   |                  |              |          |
|                |           | Internal                   | ~               |                         |                   |                  |              |          |
|                |           | O Client Certificate Based |                 |                         |                   |                  |              |          |

#### **附註**:預設情況下啟用基於密碼的身份驗證。如果將其更改為基於客戶端證書的身份驗證,將 導致應用程式伺服器在所有部署節點上重新啟動。

Identity Services Engine不允許從CLI為命令列介面(CLI)配置密碼策略。圖形使用者介面(GUI)和 CLI的密碼策略只能通過ISE的GUI配置。若要配置此項,請導航到Administration > System > Admin Access > Authentication,然後導航到Password Policy頁籤。

| ≡ Cisco        | ISE       | Administration • System                                                                                                    | A Evaluation Mode |
|----------------|-----------|----------------------------------------------------------------------------------------------------|-------------------|
| Deployment     | Licensing | Certificates Logging Maintenance Upgrade Health Checks Backup & Restore Admin Acce                                                                                                    | ss Settings       |
| Authentication |           | Authentication Method Password Policy Account Disable Policy Lock/Suspend Settings                                                                                                    |                   |
| Authorization  | >         | GLIL and CLI Password Policy                                                                                                    |                   |
| Administrators | >         |                                                                                                    |                   |
| Settings       | >         | Minimum Length: 4 characters (Valid Range 4 to 127)                                                                                                    |                   |
|                |           | Password must not contain:  Admin name or its characters in reverse order  Cardon or its characters in reverse order:  Cardon or its characters in reverse order:  Cardon or its characters four or more times consecutively  Cardon or Dictionary words, their characters in reverse order or their letters replaced with other characters  Dictionary words, their characters in reverse order or their letters replaced with other characters  Dictionary words, their characters in reverse order or their letters replaced with other characters  Dictionary words, their characters in reverse order or their letters replaced with other characters  Dictionary words, their characters in reverse order or their letters replaced with other characters  Dictionary words, their characters in reverse order or their letters replaced with other characters  Dictionary words, their characters in reverse order or their letters replaced with other characters  Dictionary words, their characters in reverse order or their letters replaced with other characters  Dictionary words, their characters in reverse order or their letters replaced with other characters  Dictionary  Dictionary  Dicti |                   |
| ≡ Cisco        | ISE       | Administration • System                                                                                                    | A Evaluation Mode |
| Deployment     | Licensing | Certificates Logging Maintenance Upgrade Health Checks Backup & Restore Admin Acces                                                                                                    | ss Settings       |
| Authentication |           | Authentication Method Password Policy Account Disable Policy Lock/Suspend Settings                                                                                                    |                   |
| Authorization  | >         | Password must contain at least one character of each of the selected types                                                                                                    |                   |
| Administrators | >         |                                                                                                    |                   |
| Settings       | >         | Uppercase alphabetic characters                                                                                                    |                   |
|                |           | Numeric characters                                                                                                    |                   |
|                |           | Desenved Mission                                                                                                    |                   |
|                |           | Password history                                                                                                    |                   |
|                |           | Password must be different from the previous 3 versions [When enabled CLI remembers only last 1 password irrespective of value                                                                                                    | configured]       |
|                |           | Cannot reuse password within 15 days (Valid Range 0 to 365)                                                                                                    |                   |
|                |           | Password Lifetime                                                                                                    |                   |
|                |           | Admins can be required to periodically change their password                                                                                                    |                   |
|                |           | If Admin user is also configured as a network user, an expired enable password can cause the admin account to become disabled                                                                                                    |                   |
|                |           | Administrator passwords expire 45 days after creation or last change (valid range 1 to 3650)                                                                                                    |                   |

ISE具有禁用非活動管理員使用者的設定。若要配置此項,請導航到Administration > System > Admin Access > Authentication,然後導航到Account Disable Policy頁籤。

days prior to password expiration (valid range 1 to 3650)

mail reminder to administrators 30

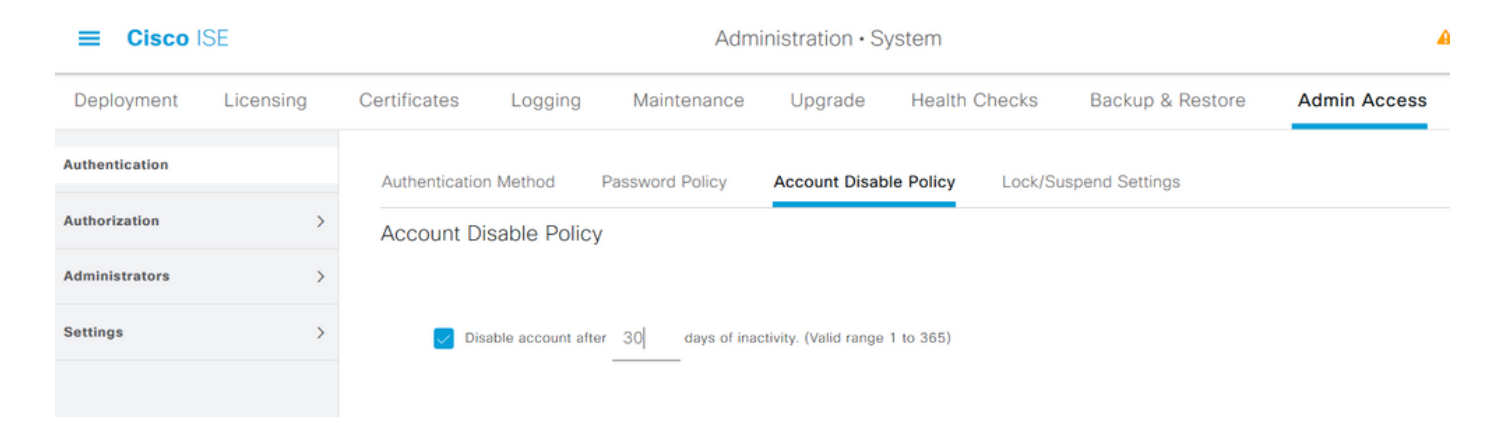

ISE還提供根據登入嘗試失敗次數鎖定或暫停管理員使用者帳戶的工具。若要配置此功能,請導覽 至Administration > System > Admin Access > Authentication,然後導覽至Lock/Suspend Settings索引標籤。

| ≡ Cisco        | ISE       | Administration • System                                                |                                      |                           |                       |                  |              |  |  |  |  |  |
|----------------|-----------|------------------------------------------------------------------------|--------------------------------------|---------------------------|-----------------------|------------------|--------------|--|--|--|--|--|
| Deployment     | Licensing | Certificates Logging                                                   | Maintenance                          | Upgrade                   | Health Checks         | Backup & Restore | Admin Access |  |  |  |  |  |
| Authentication |           | Authentication Method                                                  | Password Policy                      | Account Disable           | Policy Lock/Su        | spend Settings   |              |  |  |  |  |  |
| Authorization  | >         | Suspend or Lock Accourt                                                | nt with Incorrect Login At           | tempts                    |                       |                  |              |  |  |  |  |  |
| Administrators | >         | * Take action after 3                                                  | failed attempts (Valio               | d Range 3 to 20)          |                       |                  |              |  |  |  |  |  |
| Settings       | >         | <ul> <li>Suspend account for</li> </ul>                                | or 15 minutes (Val                   | lid Range 15 to 1440)     |                       |                  |              |  |  |  |  |  |
|                |           | Lock account     Email remediation mess     This account has been loce | age<br>ked. For this account to becc | ome unlocked, please cont | act your IT helpdesk. | ati.             |              |  |  |  |  |  |

要管理管理訪問,需要管理組、使用者和各種策略/規則來控制和管理其許可權。

# 配置管理員組

導航到Administration > System > Admin Access > Administrators > Admin Groups以配置管理員組 。預設情況下,只有少陣列是內建的,無法刪除。

#### ≡ Cisco ISE

Administration · System

| Deployment     | Licensing | Certificates | Logging           | Maintenance      | Upgrade       | Health Checks | Backup & Restore                   | Admin Access                | Settings       |
|----------------|-----------|--------------|-------------------|------------------|---------------|---------------|------------------------------------|-----------------------------|----------------|
| Authentication |           | Admi         | n Group           | S                |               |               |                                    |                             |                |
| Authorization  | >         |              |                   |                  |               |               |                                    |                             |                |
| Administrators | ~         | C Edit       | + Add Dup         | plicate 🗐 Delete | 🗐 Reset All E | xt. groups    |                                    |                             |                |
| Admin Users    |           |              | Name              |                  | External (    | Groups Mapped | Description                        |                             |                |
| Admin Groups   |           |              | 8 Customization A | Admin            | 0             |               | Access Permission to Guest Menu    | and Device Portal Manag     | jement.        |
| Cattlena       |           |              | 8 ERS Admin       |                  | 0             |               | Full access permission to External | RESTful Services (ERS)      | APIs. Admins   |
| Settings       | ,         |              | 8 ERS Operator    |                  | 0             |               | Read-only access permission to t   | he External RESTful Servic  | ces (ERS) API  |
|                |           |              | 8 Elevated System | Admin            | 0             |               | Access permission for Operations   | tab. Includes System and    | data access    |
|                |           |              | 8 Helpdesk Admir  | n.               | 0             |               | Access permission for Operations   | tab.                        |                |
|                |           |              | 🕵 Identity Admin  |                  | 0             |               | Access permission for Operations   | tab. Includes Identity Mar  | nagement and   |
|                |           |              | 🕵 MnT Admin       |                  | 0             |               | Access permission for Operations   | tab.                        |                |
|                |           |              | 8 Network Device  | Admin            | 0             |               | Access permission for Operations   | tab. Includes Network Re    | sources and    |
|                |           |              | 2 Policy Admin    |                  | 0             |               | Access permission for Operations   | and Policy tabs. Includes   | System and I   |
|                |           |              | 8 RBAC Admin      |                  | 0             |               | Access permission for Operations   | tab. Includes System and    | data access    |
|                |           |              | 8 Read Only Admi  | in               | 0             |               | Access Permission for admin with   | read-only functionality     |                |
|                |           |              | SPOG Admin        |                  | 0             |               | This is the group for SPOG Admin   | to use the APIs for expor   | t and import   |
|                |           |              | Super Admin       |                  | 0             |               | Access permission for Operations   | , Policy and Administration | n tabs. Includ |
|                |           |              | System Admin      |                  | 0             |               | Access permission for Operations   | tab Includes System and     | data accore    |

建立組後,選擇該組並按一下「編輯」將管理使用者新增到該組。存在將外部身份組對映到ISE上 的管理員組的設定,以便外部管理員使用者獲得所需的許可權。要配置此型別,請在新增使用者時 選擇型別為「外部」。

Administration · System

#### ■ Cisco ISE

| Deployment               | Licensing | Certificates Logg                          | ing Maintenance                                               | Upgrade                                       | Health Checks                                                    | Backup & Restore                               | Admin Access | Settings |
|--------------------------|-----------|--------------------------------------------|---------------------------------------------------------------|-----------------------------------------------|------------------------------------------------------------------|------------------------------------------------|--------------|----------|
| Authentication           |           | Admin Groups > Super A                     | dmin                                                          |                                               |                                                                  |                                                |              |          |
| Authorization            | >         | Admin Group                                |                                                               |                                               |                                                                  |                                                |              |          |
| Administrators           | ~         | * Name                                     | Super Admin                                                   |                                               |                                                                  |                                                |              |          |
| Admin Users Admin Groups |           | Description                                | Access permission for Operat<br>Admin Groups, User Identity O | ions, Policy and Adm<br>Groups, Endpoint Ider | inistration tabs. Includes dat<br>itity Groups, All Locations an | a access permission for<br>d All Device Types. |              |          |
| Settings                 | >         | Type<br>External Identity Source<br>Name : | External                                                      |                                               |                                                                  |                                                |              |          |
|                          |           | ✓ External Grou                            | ps                                                            |                                               |                                                                  |                                                |              |          |
|                          |           |                                            |                                                               |                                               |                                                                  |                                                |              |          |
|                          |           | * # Select ar                              | n item 🗸 🗸                                                    | ÷                                             |                                                                  |                                                |              |          |
|                          |           | Member Users<br>Users<br>+ Add ~ Delv      | ste                                                           |                                               |                                                                  |                                                |              |          |
|                          |           | Status                                     | ∧ Email                                                       | Usernam                                       | e First Nam                                                      | e Last Name                                    |              |          |
|                          |           | Enabled                                    |                                                               | admin                                         |                                                                  |                                                |              |          |
|                          |           |                                            |                                                               |                                               |                                                                  |                                                |              |          |

# 配置管理員使用者

### 要配置管理員使用者,請導航到管理>系統>管理員訪問許可權>管理員>管理員使用者。

|                | SE        |              |           |              | Administ          | tration • System |            |            |                |          |
|----------------|-----------|--------------|-----------|--------------|-------------------|------------------|------------|------------|----------------|----------|
| Deployment     | Licensing | Certificates | Logging   | Maintenance  | Upgrade H         | lealth Checks    | Backup & F | Restore    | Admin Access   | Settings |
| Authentication |           | Admin        | istrators | S            |                   |                  |            |            |                |          |
| Authorization  | >         |              |           |              |                   |                  |            |            |                |          |
| Administrators | ~         | 🖉 Edit 🕂     | Add 🛞 C   | hange Status | 📋 Delete 📋 Duplic | ate              |            |            |                |          |
| Admin Users    |           |              | No.       |              | Description       | Elect Marrie     |            | E          |                |          |
| Admin Groups   |           |              | atus Na   | me           | Description       | First Name       | Last Name  | Email Addr | ress Admin Gro | ups      |
|                |           |              | Enabled 😛 | admin        | Default Admin Use | r                |            |            | Super Admir    | ı        |
| Settings       | >         |              |           |              |                   |                  |            |            |                |          |

### 按一下「Add」。有兩種方法可以選擇。一種方法是完全新增新使用者。另一種方法是將網路訪問 使用者(即配置為內部使用者以訪問網路/裝置的使用者)設定為ISE管理員。

| ≡ Cisco I      | SE        |              |                  |                   | Admi            | nistration • System |            |               |             |          |
|----------------|-----------|--------------|------------------|-------------------|-----------------|---------------------|------------|---------------|-------------|----------|
| Deployment     | Licensing | Certificates | Logging          | Maintenance       | Upgrade         | Health Checks       | Backup & R | estore Ad     | Imin Access | Settings |
| Authentication |           | Admi         | nistrators       | 6                 |                 |                     |            |               |             |          |
| Authorization  | >         |              |                  |                   |                 |                     |            |               |             |          |
| Administrators | ~         | 0 Edit       | + Add 🛞 C        | hange Status      | ) Delete 📋 D    | uplicate            |            |               |             |          |
| Admin Users    |           | _            |                  |                   |                 |                     |            |               |             |          |
| Admin Groups   |           |              | Create an Admin  | User              | Description     | First Name          | Last Name  | Email Address | Admin Gro   | oups     |
|                |           |              | Select from Netv | vork Access Users | > Default Admin | User                |            |               | Super Admi  | n        |
| Settings       | >         |              |                  |                   |                 |                     |            |               |             |          |
|                |           |              |                  |                   |                 |                     |            |               |             |          |
|                |           |              |                  |                   |                 |                     |            |               |             |          |
|                |           |              |                  |                   |                 |                     |            |               |             |          |

選擇選項後,必須提供所需的詳細資訊,並且必須選擇使用者組,基於該使用者組授予使用者許可 權和許可權。

#### Cisco ISE

#### Administration · System

| Deployment     | Licensing | Certificates Logging Maintenance Upgrade Health Checks Backup & Restore Admin Access                                                                                                    | Settings |
|----------------|-----------|----------------------------------------------------------------------------------------------------|----------|
| Authentication |           | Administrators List > New Administrator                                                                                                    |          |
| Authorization  | >         | ✓ Admin User                                                                                                    |          |
| Administrators | ~         | * Name Test_Admin                                                                                                    |          |
| Admin Users    |           | Status 🔽 Enabled 🗸                                                                                                    |          |
| Admin Groups   |           | Email testadmin@abcd.com Include system alarms in emails                                                                                                    |          |
| Settings       | >         | External                                                                                                    |          |
|                |           | Read Only                                                                                                    |          |
|                |           | Inactive account never disabled                                                                                                    |          |
|                |           | ✓ Password * Password * Re-Enter Password Generate Password                                                                                                    |          |
|                |           | ✓ User Information     First Name     Last Name     ZQ     ZQ     ZQ                                                                                                    |          |
|                |           | <ul> <li>Account Options</li> <li>Description</li> <li>Customization Admin</li> <li>ERS Admin</li> <li>ERS Operator</li> <li>ERS Operator</li> <li>Elevated System Admin</li> <li>Helpdesk Admin</li> </ul> |          |
|                |           | * Identity Admin                                                                                                    |          |

### 配置許可權

可以為使用者組配置兩種型別的許可權:

#### 1. 選單訪問

2. 資料存取

選單訪問控制ISE上的導航可見性。每個頁籤有兩個可配置的選項:「顯示」(Show)或「隱藏」 (Hide)。可以配置選單訪問規則以顯示或隱藏選定的頁籤。

資料存取控制讀取/訪問/修改ISE上的身份資料的能力。只能為管理員組、使用者身份組、終端身份 組和網路裝置組配置訪問許可權。ISE上有三個可以配置的實體選項。它們是「完全訪問」、「只 讀訪問」和「無訪問」。可以配置資料存取規則為ISE上的每個頁籤選擇這三個選項之一。

必須先建立選單訪問和資料存取策略,然後才能將其應用於任何管理員組。有一些策略預設情況下 是內建的,但可以始終對其進行自定義或建立新的策略。

要配置選單訪問策略,請導航到Administration > System > Admin Access > Authorization > Permissions > Menu Access。

#### ■ Cisco ISE

| Deployment     | Licensing | Certificates | Logging            | Maintenance      | Upgrade           | Health Checks              | Backup & Restore              | Admin Access           |
|----------------|-----------|--------------|--------------------|------------------|-------------------|----------------------------|-------------------------------|------------------------|
| Authentication |           | Meni         | J Access           |                  |                   |                            |                               |                        |
| Authorization  | ~         |              |                    |                  |                   |                            |                               |                        |
| Permissions    | ~         | 0 Edit       | + Add Dup          | olicate 🍵 Delete |                   |                            |                               |                        |
| Menu Access    |           |              | Name               |                  | Description       |                            |                               |                        |
| Data Access    |           |              | Super Admin Menu   | Access           | Access permission | for Operations tab, Policy | tab, Guest Access tab, Mobile | Device Management tab  |
| RBAC Policy    |           |              | Policy Admin Menu  | Access           | Access permission | for Operations tab, Policy | tab, Guest Access tab, Mobile | Device Management tab, |
|                |           |              | Helpdesk Admin Me  | enu Access       | Access permission | for Operations tab.        |                               |                        |
| Administrators | >         |              | Identity Admin Men | u Access         | Access permission | for Operations tab and Ide | ntity Management.             |                        |
| Settings       | >         |              | Network Device Me  | enu Access       | Access permission | for Operations tab and Ne  | twork Resources.              |                        |
|                |           |              | System Admin Men   | u Access         | Access permission | for Operations tab and Sys | stem.                         |                        |
|                |           |              | RBAC Admin Menu    | Access           | Access permission | for Operations tab and Sys | stem.                         |                        |
|                |           |              | MnT Admin Menu A   | Access           | Access permission | for Operations tab.        |                               |                        |
|                |           |              | Customization Adm  | in Menu Access   | Access Permission | to Guest Menu and Device   | Portal Management.            |                        |
|                |           |              | TACACS+ Admin M    | enu Access       | Access Permission | to Operations, Administrat | ion and Workcenter            |                        |
|                |           |              |                    |                  |                   |                            |                               |                        |

Administration • System

# 按一下「Add」。可以將ISE中的每個導航選項配置為在策略中顯示/隱藏。

| ≡ Cisco IS     | SE        |                               |                                | Adm                                   | inistration • Sy   | ystem         |                  |              |
|----------------|-----------|-------------------------------|--------------------------------|---------------------------------------|--------------------|---------------|------------------|--------------|
| Deployment     | Licensing | Certificates                  | Logging                        | Maintenance                           | Upgrade            | Health Checks | Backup & Restore | Admin Access |
| Authentication |           | Menu Access Lis<br>Create Mer | st > New RBAC M                | ermission                             |                    |               |                  |              |
| Authorization  | ~         | * Name                        | Custom Menu                    | Access                                |                    |               |                  |              |
| Permissions    | ~         |                               | oustorn_ment                   |                                       |                    |               |                  |              |
| Menu Access    |           | Description:                  |                                |                                       |                    |               |                  |              |
| Data Access    |           |                               |                                |                                       |                    |               |                  |              |
| RBAC Policy    |           | Menu Acc                      | ation Structure<br>Policy      | es<br>•                               | Permissions for Me | nu Access     |                  |              |
| Administrators | >         | ~ ക                           | Administration                 |                                       | Hide               |               |                  |              |
| Settings       | >         | ~ .                           | 💪 System                       |                                       | -                  |               |                  |              |
|                |           | c                             | Coployment                     |                                       |                    |               |                  |              |
|                |           | d                             | 6 Licensing                    |                                       |                    |               |                  |              |
|                |           | ~                             | of Certificates                | s                                     |                    |               |                  |              |
|                |           |                               | <ul> <li>Certificat</li> </ul> | te Manage                             |                    |               |                  |              |
|                |           |                               | of System C                    | Certificates                          |                    |               |                  |              |
|                |           |                               | of Trusted C                   | Certificates                          |                    |               |                  |              |
|                |           | <                             | * 0000 OF                      | · · · · · · · · · · · · · · · · · · · |                    |               |                  |              |

要配置資料存取策略,請導航到Administration > System > Admin Access > Authorization > Permissions > Data Access。

Administration · System

| <br>. E.  | A | A |
|-----------|---|---|
| <br>1 2 1 |   |   |
|           |   |   |

| Deployment                 | Licensing | Certificat | es Logging          | Maintenance      | Upgrade            | Health Checks                | Backup & Restore                  | Admin Access                | Settings          |
|----------------------------|-----------|------------|---------------------|------------------|--------------------|------------------------------|-----------------------------------|-----------------------------|-------------------|
| Authentication             |           | Dat        | a Access            |                  |                    |                              |                                   |                             |                   |
| Authorization              | ~         | Dat        |                     |                  |                    |                              |                                   |                             |                   |
| Permissions<br>Menu Access | ~         | 🖉 Edit     | + Add 🗋 Du          | plicate 🎁 Delete |                    |                              |                                   |                             |                   |
| Data Access                |           |            | Name                | D                | escription         |                              |                                   |                             |                   |
| RBAC Policy                |           |            | Super Admin Data A  | ccess A          | ccess permission I | for Admin Groups, User Ide   | ntity Groups, Endpoint Identity ( | Groups, All Locations and A | All Device Types. |
|                            |           |            | Policy Admin Data A | ccess A          | ccess permission I | for User Identity Groups an  | d Endpoint Identity Groups.       |                             |                   |
| Administrators             | >         |            | Identity Admin Data | Access A         | ccess permission I | for User Identity Groups an  | d Endpoint Identity Groups.       |                             |                   |
| Settings                   | >         |            | Network Admin Data  | Access A         | ccess permission I | for All Locations and All De | vice Types.                       |                             |                   |
|                            |           |            | System Admin Data   | Access A         | ccess permission I | for Admin Groups.            |                                   |                             |                   |
|                            |           |            | RBAC Admin Data Ad  | ccess A          | ccess permission I | for Admin Groups.            |                                   |                             |                   |
|                            |           |            | Customization Admir | n Data Access    |                    |                              |                                   |                             |                   |
|                            |           |            | TACACS+ Admin Dat   | ta Access A      | ccess permission I | for All Locations and All De | vice Types, User Identity group:  | s and End point indentity g | roups.            |
|                            |           |            | Read Only Admin Da  | ta Access A      | ccess permission I | for All Locations and All De | vice Types, User Identity group:  | s and End point indentity g | roups.            |
|                            |           |            |                     |                  |                    |                              |                                   |                             |                   |

#### 按一下Add以建立新的策略並配置訪問管理員/使用者身份/終端身份/網路組的許可權。

| E Cisco                    | SE        | E Administration • System     |                                                                                                    |                              |                     |               |                  |              |  |  |  |  |
|----------------------------|-----------|-------------------------------|----------------------------------------------------------------------------------------------------|------------------------------|---------------------|---------------|------------------|--------------|--|--|--|--|
| Deployment                 | Licensing | Certificates                  | Logging                                                                                                    | Maintenance                  | Upgrade             | Health Checks | Backup & Restore | Admin Access |  |  |  |  |
| Authentication             |           | Create Da                     | ta Access Pe                                                                                                    | ermission                    |                     |               |                  |              |  |  |  |  |
| Authorization              | ~         | * Name                        | Custom_Data                                                                                                    | _Access                      |                     |               |                  |              |  |  |  |  |
| Permissions<br>Menu Access | ~         | Description                   |                                                                                                    |                              |                     |               | j.               |              |  |  |  |  |
| Data Access                |           | Data Aco                      | cess Privileg                                                                                                    | es                           |                     |               |                  |              |  |  |  |  |
| RBAC Policy                |           | > d                           | 6 Admin Group                                                                                                    | s                            | Permissions for Dat | a Access      |                  |              |  |  |  |  |
| Administrators             | >         | > d                           | * User Identity                                                                                                    | Groups                       | Read Only A         | ccess         |                  |              |  |  |  |  |
| Settings                   | >         | > d d d d d d d d d d > d > d | <ul> <li>Endpoint Ider</li> <li>Blacklist</li> <li>GuestEndpoint</li> <li>RegisteredDer</li> <li>Unknown</li> <li>Profiled</li> <li>Network Devi</li> </ul> | ntity Groups<br>nts<br>vices | O No Access         |               |                  |              |  |  |  |  |

#### 配置RBAC策略

RBAC代表基於角色的訪問控制。可以將使用者所屬的角色(管理員組)配置為使用所需的選單和 資料存取策略。可以為單個角色配置多個RBAC策略,也可以在單個策略中配置多個角色以訪問選 單和/或資料。當管理員使用者嘗試執行操作時,會評估所有這些適用的策略。最終決定是適用於該 角色的所有策略的集合。如果同時存在允許和拒絕的衝突規則,則允許規則將覆蓋拒絕規則。要配 置這些策略,請導航到Administration > System > Admin Access > Authorization > RBAC Policy。

|                | SE        |                                                                                                    |                                                                                       | P                                                   | Administration • Sy                                                                             | stem                                                                 |                                      |                                                                                                    |                                                     | A Evalua                                                              |
|----------------|-----------|----------------------------------------------------------------------------------------------------|---------------------------------------------------------------------------------------|-----------------------------------------------------|-------------------------------------------------------------------------------------------------|----------------------------------------------------------------------|--------------------------------------|----------------------------------------------------------------------------------------------------|-----------------------------------------------------|-----------------------------------------------------------------------|
| Deployment     | Licensing | Certificates                                                                                                    | Logging I                                                                             | Maintenan                                           | ce Upgrade                                                                                      | Health Chec                                                          | ks                                   | Backup & Restore                                                                                         | Admin A                                             | ccess Se                                                              |
| Authentication |           | Create Role Bas<br>multiple Menu/D<br>and default poli                                                                                                    | sed Access Control policie<br>Data Access permissions a<br>icies cannot be deleted.Fo | s by configurir<br>re not allowed<br>r decision mak | ng rules based on Admin gro<br>I on a single policy. You can<br>ting, all applicable policies w | oups,Menu Access p<br>copy the default pol<br>vill be evaluated. The | ermission<br>icies shov<br>subject's | s (menu items), Data Access perr<br>vn below,then modify them as ner<br>permissions will be the aggregat | nissions (iden<br>eded. Note the<br>e of all permis | tity group data eleme<br>at system-created an<br>ssions from each app |
| Authorization  | ~         | policies are disp                                                                                                    | played in alphabetical orde                                                           | r of the policy                                     | name).                                                                                          |                                                                      |                                      |                                                                                                    |                                                     |                                                                       |
| Permissions    | >         | ✓ RBAC I                                                                                                    | Policies                                                                              |                                                     |                                                                                                 |                                                                      |                                      |                                                                                                    |                                                     |                                                                       |
| RBAC Policy    |           | R                                                                                                    | tule Name                                                                             | А                                                   | dmin Groups                                                                                     |                                                                      | Permis                               | sions                                                                                                    |                                                     |                                                                       |
| Administrators |           | <b>v</b> v                                                                                                    | Customization Admin Po                                                                | olicy If                                            | Customization Admin                                                                             | +                                                                    | then                                 | Customization Admin Menu                                                                                 | +                                                   | Actions $ \sim $                                                      |
| Administrators |           | <b>V</b> V E                                                                                                    | Elevated System Admin                                                                 | Poli If                                             | Elevated System Admir                                                                           | n +                                                                  | then                                 | System Admin Menu Access                                                                                 | +                                                   | Actions ~                                                             |
| Settings       | >         | <b>V</b> V                                                                                                    | ERS Admin Policy                                                                      | If                                                  | ERS Admin                                                                                       | +                                                                    | then                                 | Super Admin Data Access                                                                                  | +                                                   | Actions $ \smallsetminus $                                            |
|                |           | <b>V</b> • E                                                                                                    | ERS Operator Policy                                                                   | If                                                  | ERS Operator                                                                                    | +                                                                    | then                                 | Super Admin Data Access                                                                                  | +                                                   | Actions $ \sim $                                                      |
|                |           | 🔽 🗸 🛛                                                                                                    | ERS Trustsec Policy                                                                   | If                                                  | ERS Trustsec                                                                                    | +                                                                    | then                                 | Super Admin Data Access                                                                                  | +                                                   | Actions $ \smallsetminus $                                            |
|                |           | <b>v</b> -                                                                                                    | Helpdesk Admin Policy                                                                 | If                                                  | Helpdesk Admin                                                                                  | +                                                                    | then                                 | Helpdesk Admin Menu Acces                                                                                | ss +                                                | Actions $ \sim $                                                      |
|                |           | ✓      ✓     ✓     ✓     ✓     ✓     ✓     ✓     ✓     ✓     ✓     ✓     ✓     ✓     ✓     ✓     ✓     ✓     ✓     ✓     ✓     ✓     ✓     ✓     ✓     ✓     ✓     ✓     ✓     ✓     ✓     ✓     ✓     ✓     ✓     ✓     ✓     ✓     ✓     ✓     ✓     ✓     ✓     ✓     ✓     ✓     ✓     ✓     ✓     ✓     ✓     ✓     ✓     ✓     ✓     ✓     ✓     ✓     ✓     ✓     ✓     ✓     ✓     ✓     ✓     ✓     ✓     ✓     ✓     ✓     ✓     ✓     ✓     ✓     ✓     ✓     ✓     ✓     ✓     ✓     ✓     ✓     ✓     ✓     ✓     ✓     ✓     ✓     ✓     ✓     ✓     ✓     ✓     ✓     ✓     ✓     ✓     ✓     ✓     ✓     ✓     ✓     ✓     ✓     ✓     ✓     ✓     ✓     ✓     ✓     ✓     ✓     ✓     ✓     ✓     ✓     ✓     ✓     ✓     ✓     ✓     ✓     ✓     ✓     ✓     ✓     ✓     ✓     ✓     ✓     ✓     ✓     ✓     ✓     ✓     ✓     ✓     ✓     ✓     ✓     ✓     ✓     ✓     ✓     ✓     ✓     ✓     ✓     ✓     ✓     ✓     ✓     ✓     ✓     ✓     ✓     ✓     ✓     ✓     ✓     ✓     ✓     ✓     ✓     ✓     ✓     ✓     ✓     ✓     ✓     ✓     ✓     ✓     ✓     ✓     ✓     ✓     ✓     ✓     ✓     ✓     ✓     ✓     ✓     ✓     ✓     ✓     ✓     ✓     ✓     ✓     ✓     ✓     ✓     ✓     ✓     ✓     ✓     ✓     ✓     ✓     ✓     ✓     ✓     ✓     ✓     ✓     ✓     ✓     ✓     ✓     ✓     ✓     ✓     ✓     ✓     ✓     ✓     ✓     ✓     ✓     ✓     ✓     ✓     ✓     ✓     ✓     ✓     ✓     ✓     ✓     ✓     ✓     ✓     ✓     ✓     ✓     ✓     ✓     ✓     ✓     ✓     ✓     ✓     ✓     ✓     ✓     ✓     ✓     ✓     ✓     ✓     ✓     ✓     ✓     ✓     ✓     ✓     ✓     ✓     ✓     ✓     ✓     ✓     ✓     ✓     ✓     ✓     ✓     ✓     ✓     ✓     ✓     ✓     ✓     ✓     ✓     ✓     ✓     ✓     ✓     ✓     ✓     ✓     ✓     ✓     ✓     ✓     ✓     ✓     ✓     ✓     ✓     ✓     ✓     ✓     ✓     ✓     ✓     ✓     ✓     ✓     ✓     ✓     ✓     ✓     ✓     ✓     ✓     ✓     ✓     ✓     ✓     ✓     ✓     ✓     ✓     ✓     ✓     ✓     ✓     ✓     ✓     ✓     ✓     ✓     ✓     ✓     ✓     ✓     ✓     ✓     ✓     ✓     ✓     ✓     ✓     ✓     ✓     ✓ | Identity Admin Policy                                                                 | If                                                  | Identity Admin                                                                                  | +                                                                    | then                                 | Identity Admin Menu Access                                                                               | +                                                   | Actions $\checkmark$                                                  |
|                |           | <b>v</b> - 1                                                                                                    | MnT Admin Policy                                                                      | If                                                  | MnT Admin                                                                                       | +                                                                    | then                                 | MnT Admin Menu Access                                                                                    | +                                                   | Actions ~                                                             |
|                |           | <b>v</b> 1                                                                                                    | Network Device Policy                                                                 | If                                                  | Network Device Admin                                                                            | +                                                                    | then                                 | Network Device Menu Acces                                                                                | +                                                   | Actions ~                                                             |
|                |           | <b>V</b> V                                                                                                    | Policy Admin Policy                                                                   | If                                                  | Policy Admin                                                                                    | +                                                                    | then                                 | Policy Admin Menu Access a                                                                               | +                                                   | Actions $ \sim $                                                      |
|                |           | <b>V</b> V F                                                                                                    | RBAC Admin Policy                                                                     | If                                                  | RBAC Admin                                                                                      | +                                                                    | then                                 | RBAC Admin Menu Access a                                                                                 | +                                                   | Actions ~                                                             |

按一下Actions以複製/插入/刪除策略。

附註:無法更新系統建立的策略和預設策略,並且無法刪除預設策略。

附註:不能在單個規則中配置多個選單/資料存取許可權。

### 配置管理員訪問許可權的設定

除RBAC策略外,還可以配置一些對所有管理員使用者通用的設定。

要為GUI和CLI配置允許的最大會話數、登入前和登入後標語數,請導航到Administration > System > Admin Access > Settings > Access。在Session頁籤下配置這些選項。

#### Cisco ISE

| Deployment          | Licensing | Certificates | Logging                 | Maintenan      | ce Upgrade            | Health Checks | Backup & Restore       | Admin Access |
|---------------------|-----------|--------------|-------------------------|----------------|-----------------------|---------------|------------------------|--------------|
| Authentication      |           | Session      | IP Access               | MnT Access     |                       |               |                        |              |
| Authorization       | >         |              |                         |                |                       |               |                        |              |
| Administrators      | >         | GUL Se       | essions                 |                |                       |               |                        |              |
| Settings            | ~         |              |                         |                |                       |               |                        |              |
| Access<br>Session   |           | Maximum Co   | ncurrent Sessions       | 10             | (Valid Range 1 to 20) |               |                        |              |
| Portal Customizatio | n         | Pre-logi     | in banner<br>gin banner | Welcome to ISE |                       |               | <del>ٿي</del> .<br>12. |              |
|                     |           | CLI Se       | essions                 |                |                       |               |                        |              |
|                     |           | Maximum Co   | ncurrent Sessions       | 5              | (Valid Range 1 to 10) |               |                        |              |
|                     |           | Pre-logi     | in banner               |                |                       |               |                        |              |

要配置可從中訪問GUI和CLI的IP地址清單,請導航到Administration > System > Admin Access > Settings > Access,然後導航到IP Access頁籤。

|                |                      |                                                                                                    | Adm                                                                                                    | inistration • System                                                                                                    | 1                                                                                                    |                                                                                                    |
|----------------|----------------------|----------------------------------------------------------------------------------------------------|----------------------------------------------------------------------------------------------------|----------------------------------------------------------------------------------------------------|----------------------------------------------------------------------------------------------------|----------------------------------------------------------------------------------------------------|
| g Certificates | Logging              | Maintenance                                                                                                    | Upgrade                                                                                                    | Health Checks                                                                                                    | Backup & Restore                                                                                                    | Admin Access                                                                                                    |
| Session        | IP Access            | MnT Access                                                                                                    |                                                                                                    |                                                                                                    |                                                                                                    |                                                                                                    |
| > ~ Acces      | s Restriction        |                                                                                                    |                                                                                                    |                                                                                                    |                                                                                                    |                                                                                                    |
| > Allow on     | ly listed IP address | es to connect                                                                                                    |                                                                                                    |                                                                                                    |                                                                                                    |                                                                                                    |
| ~              |                      |                                                                                                    |                                                                                                    |                                                                                                    |                                                                                                    |                                                                                                    |
| N. Config      | uro ID Liet fr       | or Accors Postric                                                                                                    | ation                                                                                                    |                                                                                                    |                                                                                                    |                                                                                                    |
| IP List        | UIE IP LIST IC       | DI ACCESS RESULC                                                                                                    | .001                                                                                                    |                                                                                                    |                                                                                                    |                                                                                                    |
| + Add          | 🖉 Edit 🏾 📋 D         | elete                                                                                                    |                                                                                                    |                                                                                                    |                                                                                                    |                                                                                                    |
|                | IP                   |                                                                                                    |                                                                                                    | ∨ MASK                                                                                                    |                                                                                                    |                                                                                                    |
|                | 10.9.8.0             |                                                                                                    |                                                                                                    | 24                                                                                                    |                                                                                                    |                                                                                                    |
|                |                      |                                                                                                    |                                                                                                    |                                                                                                    |                                                                                                    |                                                                                                    |
|                | g Certificates       | g Certificates Logging<br>Session IP Access<br>Access Restriction<br>Allow all IP addresses to cc<br>Allow only listed IP addresses<br>Configure IP List for<br>IP List<br>Add C Edit D D<br>IP<br>10.9.8.0 | g Certificates Logging Maintenance<br>Session IP Access MnT Access<br>Access Restriction<br>Allow all IP addresses to connect<br>Allow only listed IP addresses to connect<br>Configure IP List for Access Restrict<br>IP List<br>Add C Edit Delete<br>IP List<br>10.9.8.0 | g       Certificates       Logging       Maintenance       Upgrade         >       Session       IP Access       MnT Access         >       Access Restriction       Allow all IP addresses to connect         >       Allow only listed IP addresses to connect         >       Allow only listed IP addresses to connect         >       Configure IP List for Access Restriction         IP List       + Add       Edit       Delete         IP List       10.9.8.0       10.9.8.0 | g       Certificates       Logging       Maintenance       Upgrade       Health Checks         Session       IP Access       MnT Access         Allow all IP addresses to connect       Image: Allow all IP addresses to connect         Allow only listed IP addresses to connect       Image: Allow all IP addresses to connect         Image: Configure IP List for Access Restriction       Image: Allow all IP addresses to connect         Image: Configure IP List for Access Restriction       Image: Configure IP List for Access Restriction         Image: Configure IP List for Access Restriction       Image: Configure IP List for Access Restriction         Image: Configure IP List for Access Restriction       Image: Configure IP List for Access Restriction         Image: Configure IP List for Access Restriction       Image: Configure IP List for Access Restriction         Image: Image: Configure IP List for Access Restriction       Image: Configure IP List for Access Restriction         Image: Image: Image: Image: Configure IP List for Access Restriction       Image: Configure IP List for Access Restriction         Image: Image: Image: Image: Image: Configure IP List for Access Restriction       Image: Image: Im | g       Certificates       Logging       Maintenance       Upgrade       Health Checks       Backup & Restore         >       Session       IP Access       MnT Access         >       Access Restriction       Allow all IP addresses to connect         >       Allow only listed IP addresses to connect         >       Allow only listed IP addresses to connect         >       Configure IP List for Access Restriction         IP List       + Add       Edit       Delete         IP Ist       + Add       Edit       Delete         IP Ist       24       24 |

要配置管理員可從其訪問Cisco ISE的MnT部分的節點清單,請導航到Administration > System > Admin Access > Settings > Access,然後導航到MnT Access選項卡。

要允許部署內或部署外的節點或實體將系統日誌傳送到MnT,請按一下Allow any IP address to connect to MNT單選按鈕。要僅允許部署中的節點或實體將系統日誌傳送到MnT,請按一下僅允許 部署中的節點連線到MNT單選按鈕。

| E Cisco IS          | SE        |              |                     |                           | Admi    | inistration • System | 1                |              |
|---------------------|-----------|--------------|---------------------|---------------------------|---------|----------------------|------------------|--------------|
| Deployment          | Licensing | Certificates | Logging             | Maintenance               | Upgrade | Health Checks        | Backup & Restore | Admin Access |
| Authentication      |           | Session      | IP Access           | MnT Access                |         |                      |                  |              |
| Authorization       | >         | ✓ MnT A      | ccess Restr         | iction                    |         |                      |                  |              |
| Administrators      | >         | Allow onl    | ly the nodes in the | e deployment to connect t | o MNT   |                      |                  |              |
| Settings            | ~         |              |                     |                           |         |                      |                  |              |
| Access              |           |              |                     |                           |         |                      |                  |              |
| Session             |           |              |                     |                           |         |                      |                  |              |
| Portal Customizatio | on        |              |                     |                           |         |                      |                  |              |
|                     |           |              |                     |                           |         |                      |                  |              |

**附註**:對於ISE 2.6補丁2及更高版本,預設情況下會啟用*Use "ISE Messaging Service" for UDP Syslogs delivery to MnT*,這不允許來自部署外部任何其他實體的系統日誌。

要配置由於會話不活動而導致的超時值,請導航到Administration > System > Admin Access > Settings > Session。在Session Timeout頁籤下**設定此**值。

| ≡ Cisco 🗄          | E Cisco ISE Administration · System |              |                 |             |                    |               |                  |              |  |  |  |  |
|--------------------|-------------------------------------|--------------|-----------------|-------------|--------------------|---------------|------------------|--------------|--|--|--|--|
| Deployment         | Licensing                           | Certificates | Logging         | Maintenance | Upgrade            | Health Checks | Backup & Restore | Admin Access |  |  |  |  |
| Authentication     |                                     | Session Time | out Sessio      | n Info      |                    |               |                  |              |  |  |  |  |
| Authorization      | >                                   |              |                 |             |                    |               |                  |              |  |  |  |  |
| Administrators     | >                                   | * Session I  | Idle Timeout 60 | minutes (   | Valid Range 6 to 1 | 00)           |                  |              |  |  |  |  |
| Settings           | $\sim$                              |              |                 |             |                    |               |                  |              |  |  |  |  |
| Access             |                                     |              |                 |             |                    |               |                  |              |  |  |  |  |
| Session            |                                     |              |                 |             |                    |               |                  |              |  |  |  |  |
| Portal Customizati | on                                  |              |                 |             |                    |               |                  |              |  |  |  |  |
|                    |                                     |              |                 |             |                    |               |                  |              |  |  |  |  |

要檢視/使當前活動會話失效,請導航到Administration > Admin Access > Settings > Session,然後 點選Session Info**選項**卡。

| ≡ Cisco IS          | Administration · System |                         |             |         |                   |                           |                 |          |
|---------------------|-------------------------|-------------------------|-------------|---------|-------------------|---------------------------|-----------------|----------|
| Deployment          | Licensing               | Certificates Logging    | Maintenance | Upgrade | Health Checks     | Backup & Restore          | Admin Access    | Settings |
| Authentication      |                         | Session Timeout Session | n Info      |         |                   |                           |                 |          |
| Authorization       | >                       |                         |             |         |                   |                           |                 |          |
| Administrators      | >                       | Select session          | on and term | iinate  |                   |                           |                 |          |
| Settings            | ~                       | Session Info            |             |         |                   |                           |                 |          |
| Access              |                         | UserID                  |             | s       | Session Creati    | on Time Session La        | st Accessed     |          |
| Session             |                         |                         |             |         |                   |                           |                 |          |
| Portal Customizatio | n                       | admin                   | 10.65.48.2  | 253     | Fri Oct 09 01:16: | 59 IST 2020 Fri Oct 09 01 | :45:10 IST 2020 |          |
|                     |                         |                         |             |         |                   |                           |                 |          |

# 使用AD憑據配置管理員門戶訪問

# 將ISE加入AD

### 若要將ISE加入外部域,請導航到**管理>身份管理>外部身份源> Active Directory**。輸入新的加入點 名稱和Active Directory域。輸入可以新增和更改電腦對象的AD帳戶的憑據,然後按一下**確定**。

| <b>≡ Cisco</b> ISE                                                                                                    |                                                    |                                                                           | Administrati                           | on • Identity     | y Managem       | ent        |
|----------------------------------------------------------------------------------------------------|----------------------------------------------------|---------------------------------------------------------------------------|----------------------------------------|-------------------|-----------------|------------|
| Identities Groups Exter                                                                                                    | nal Identity Sources                               | Identity Source S                                                         | equences S                             | ettings           |                 |            |
| External Identity Sources                                                                                                    | Connection                                         | Whitelisted Domains                                                       | PassiveID                              | Groups            | Attributes      | Advanced S |
| <ul> <li>Certificate Authenticati</li> <li>Active Directory</li> <li>AD</li> </ul>                                                 | * Join Point Nam     * Active Directory     Domain | e AD<br><br>                                                              | b                                      |                   | -<br>-<br>-     |            |
| <ul> <li>LDAP</li> <li>ODBC</li> <li>RADIUS Token</li> <li>RSA SecurID</li> <li>SAML Id Providers</li> <li>Social Login</li> </ul> | Join D<br>Please specify                           | OOMAIN<br>y the credentials required<br>* AD User Name () A<br>* Password | to Join ISE node(s) to<br>dministrator | o the Active Dire | ectory Domain.  | ×          |
|                                                                                                    | Specify O                                          | rganizational Unit (i)<br>                                                |                                        | Can               |                 | ок         |
| Connection Whitelisted Doma                                                                                                    | ins PassiveID (                                    | Groups Attribut                                                           | es Advanced                            | d Settings        |                 |            |
| * Join Point Name AD     * Active Directory     Domain     + Join + Leave Q Test Use                                               | r.lab                                              | C Refresh Table                                                           |                                        |                   |                 |            |
| ISE Node                                                                                                    | ∧ ISE Node R                                       | Status                                                                    | Domain Control                         | ler               | Site            |            |
| rini-ise-30.gce.iselab.local                                                                                                    | STANDALONE                                         | Operational                                                               | WIN-5KSMPOHEP5                         | 5A.rinsantr.l     | Default-First-S | ite-Name   |

導航到**管理>身份管理>外部身份源> Active Directory**。按一下所需的加入點名稱並導航到**組**頁籤。 按一下Add > Select Groups from Directory > Retrieve Groups。至少匯入管理員所屬的一個AD組 ,然後按一下**確定**,然後按一下**儲存**。

| Connection      | This dialog is used to select groups fro | om the Directory.    |                    |                       |              |
|-----------------|------------------------------------------|----------------------|--------------------|-----------------------|--------------|
| 🖉 Edit 🕂        | Domain rinsantr.lab                      |                      |                    |                       |              |
| Na:             | Name Filter *                            | SID *                |                    | Filter ALL            |              |
| No data availat | Retrieve Groups 50 G                     | Groups Retrieved.    | Group SID          |                       | Group Type   |
|                 | rinsantr.lab/Users/Enterprise            | e Key Admins         | S-1-5-21-197785110 | 6-3699455990-29458652 | UNIVERSAL    |
|                 | rinsantr.lab/Users/Enterprise            | e Read-only Domain   | S-1-5-21-197785110 | 6-3699455990-29458652 | UNIVERSAL    |
|                 | rinsantr.lab/Users/Group Po              | licy Creator Owners  | S-1-5-21-197785110 | 6-3699455990-29458652 | GLOBAL       |
|                 | rinsantr.lab/Users/Key Admi              | ins                  | S-1-5-21-197785110 | 6-3699455990-29458652 | GLOBAL       |
|                 | rinsantr.lab/Users/Protected             | d Users              | S-1-5-21-197785110 | 6-3699455990-29458652 | GLOBAL       |
|                 | rinsantr.lab/Users/RAS and               | IAS Servers          | S-1-5-21-197785110 | 6-3699455990-29458652 | DOMAIN LOCAL |
|                 | rinsantr.lab/Users/Read-onl              | y Domain Controllers | S-1-5-21-197785110 | 6-3699455990-29458652 | GLOBAL       |
| <               | rinsantr.lab/Users/Schema                | Admins               | S-1-5-21-197785110 | 6-3699455990-29458652 | UNIVERSAL    |
|                 | rinsantr.lab/Users/Test Grou             | q                    | S-1-5-21-197785110 | 6-3699455990-29458652 | GLOBAL       |
|                 | <                                        |                      |                    |                       |              |
|                 |                                          |                      |                    | Cancel                | ОК           |
| Connection      | Whitelisted Domains Pass                 | ivelD Groups         | Attributes         | Advanced Settings     |              |
| 🖉 Edit 🕂 Ad     | dd 🗸 📋 Delete Group Upda                 | ate SID Values       |                    |                       |              |
| Name            | 2                                        | ~ 3                  | SID                |                       |              |
| - rinsar        | tr lab/Users/Test Group                  |                      | S-1-5-21-19778511  | 06-3699455990-2945865 | 5208-1106    |

# 啟用AD的管理訪問

要使用AD啟用ISE的基於密碼的身份驗證,請導航到Administration > System > Admin Access > Authentication。在Authentication Method頁籤中,選擇Password-Based選項。從Identity Source下 拉選單中選擇AD,然後按一下Save。

| ≡ Cisco        | SE        |                                                |           |                 | Adm           | inistration • System | m                |              |          | Evaluation Mode 60 I |
|----------------|-----------|------------------------------------------------|-----------|-----------------|---------------|----------------------|------------------|--------------|----------|----------------------|
| Deployment     | Licensing | Certificates I                                 | Logging   | Maintenance     | Upgrade       | Health Checks        | Backup & Restore | Admin Access | Settings |                      |
| Authentication |           | Authentication M                               | fethod    | Password Policy | Account Disal | ble Policy Lock/S    | Suspend Settings |              |          |                      |
| Authorization  | >         | Authentication                                 | n Type    |                 |               |                      |                  |              |          |                      |
| Administrators | >         |                                                |           |                 |               |                      |                  |              |          |                      |
| Settings       | >         | Password Bas                                   | sed       |                 |               |                      |                  |              |          |                      |
|                |           | * Identity Source<br>AD:AD<br>Client Certifici | ate Based | ~               |               |                      |                  |              |          | Save                 |

#### 配置ISE管理員組到AD組的對映

這樣可授權基於AD中的組成員身份確定管理員的基於角色的訪問控制(RBAC)許可權。要定義Cisco ISE管理員組並將其對映到AD組,請導航到Administration > System > Admin Access > Administrators > Admin Groups。按一下Add,然後輸入新Admin組的名稱。在「型別」欄位中,選 中External覈取方塊。從External Groups下拉選單中,選擇此管理員組要對映到的AD組(如上面的 選擇目錄組部分中所定義)。提交更改。

|                               | SE        |                                                                                                    |                                     |                 | Admi         | inistration • System | 1                |              |
|-------------------------------|-----------|----------------------------------------------------------------------------------------------------|-------------------------------------|-----------------|--------------|----------------------|------------------|--------------|
| Deployment                    | Licensing | Certificates                                                                                                    | Logging                             | Maintenance     | Upgrade      | Health Checks        | Backup & Restore | Admin Access |
| Authentication                |           | Admin Groups 🗲                                                                                                    | ISE AD Admin G                      | roup            |              |                      |                  |              |
| Authorization                 | >         | Admin Group                                                                                                    | D                                   |                 |              |                      |                  |              |
| Administrators<br>Admin Users | ~         | * Name                                                                                                    | ISE                                 | AD Admin Group  |              |                      |                  |              |
| Admin Groups                  |           | Description                                                                                                    |                                     |                 |              |                      |                  |              |
|                               |           | Туре                                                                                                    | <u>~</u> 1                          | External        |              |                      |                  |              |
| Settings                      | >         | External Identity S<br>Name : AD                                                                                                    | Source                              |                 |              |                      |                  |              |
|                               |           | <pre>     External     External     External     External     External     External     External     External     External     External     External     External     External     External     External     External     External     External     External     External     External </pre> | Groups asantr.lab/Use ers Delete us | rs/Test Group v | +<br>Usernam | e First Nam          | e Last Name      |              |

# 設定管理員組的RBAC許可權

要將RBAC許可權分配給在上一部分中建立的管理員組,請導航到Administration > System > Admin Access > Authorization > RBAC Policy。從右側的Actions下拉選單中,選擇Insert new policy。建 立一個新規則,將其與上面部分中定義的管理員組進行對映,然後為其分配所需的資料和選單訪問

### 許可權,然後按一下**儲存**。

| ≡ Cisco        | ISE       |                                      |                                                              |                                  | Admir                                                    | histration • Sy                             | stem                       |                                                                  |                   |                 |                                                   |
|----------------|-----------|--------------------------------------|--------------------------------------------------------------|----------------------------------|----------------------------------------------------------|---------------------------------------------|----------------------------|------------------------------------------------------------------|-------------------|-----------------|---------------------------------------------------|
| Deployment     | Licensing | Certificates                         | Logging N                                                    | laintenanc                       | e Upgrade                                                | Health Chec                                 | ks                         | Backup & Restore                                                 | Admin A           | ccess           | Settings                                          |
| Authentication |           | Create Role Bas                      | sed Access Control policies                                  | by configuring                   | ) rules based on Admin gro                               | oups,Menu Access p                          | permission                 | s (menu items), Data Access p                                    | ermissions (iden  | tity group data | elements) and other c                             |
| Authorization  | ~         | allowed on a sin<br>evaluated. The s | ngle policy. You can copy th<br>subject's permissions will b | e default polici<br>the aggregat | ies shown below,then mod<br>te of all permissions from e | lify them as needed<br>each applicable poli | . Note that<br>cy.Permit c | system-created and default po<br>werrides Deny. (The policies ar | e displayed in al | phabetical orde | default policies cannot<br>r of the policy name). |
| Permissions    | ~         | ∽ RBAC F                             | Policies                                                     |                                  |                                                          |                                             |                            |                                                                  |                   |                 |                                                   |
| RBAC Policy    |           | R                                    | ule Name                                                     | Ad                               | lmin Groups                                              |                                             | Permis                     | sions                                                            |                   |                 |                                                   |
| Administrators | >         | <b>~</b> ~ c                         | Customization Admin Pol                                      | licy If                          | Customization Admin                                      | +                                           | then                       | Customization Admin Men                                          | +                 | Actions $\sim$  |                                                   |
| Settings       | >         |                                      | RBAC Policy 1                                                | If                               | ISE AD Admin Group                                       | +                                           | then                       | Super Admin Menu Acces.                                          | ×                 | Actions $\sim$  |                                                   |
|                |           |                                      | Elevated System Admin F                                      | Poli If                          | Elevated System Admir                                    | n +                                         | then                       | Super Admin Menu                                                 | Access            | - +             |                                                   |
|                |           | V                                    | ERS Admin Policy                                             | If                               | ERS Admin                                                | +                                           | then                       |                                                                  |                   |                 |                                                   |
|                |           | V                                    | ERS Operator Policy                                          | If                               | ERS Operator                                             | +                                           | then                       | Super Admin Data                                                 | Access            |                 |                                                   |
|                |           |                                      |                                                              |                                  |                                                          |                                             |                            |                                                                  |                   |                 |                                                   |

# 使用AD憑證訪問ISE並驗證

從管理GUI註銷。從Identity Source下拉選單中選擇Join Point名稱。輸入AD資料庫中的使用者名稱 和密碼,然後登入。

| cisco                    |   |
|--------------------------|---|
| Identity Services Engine |   |
| Username<br>TestUser     | - |
| Password<br>•••••        | 1 |
| Identity Source          |   |
| Login                    |   |

要確認配置正常工作,請從ISE GUI右上角的**Settings**圖示驗證經過身份驗證的使用者名稱。導覽至 Server Information,然後驗證使用者名稱。

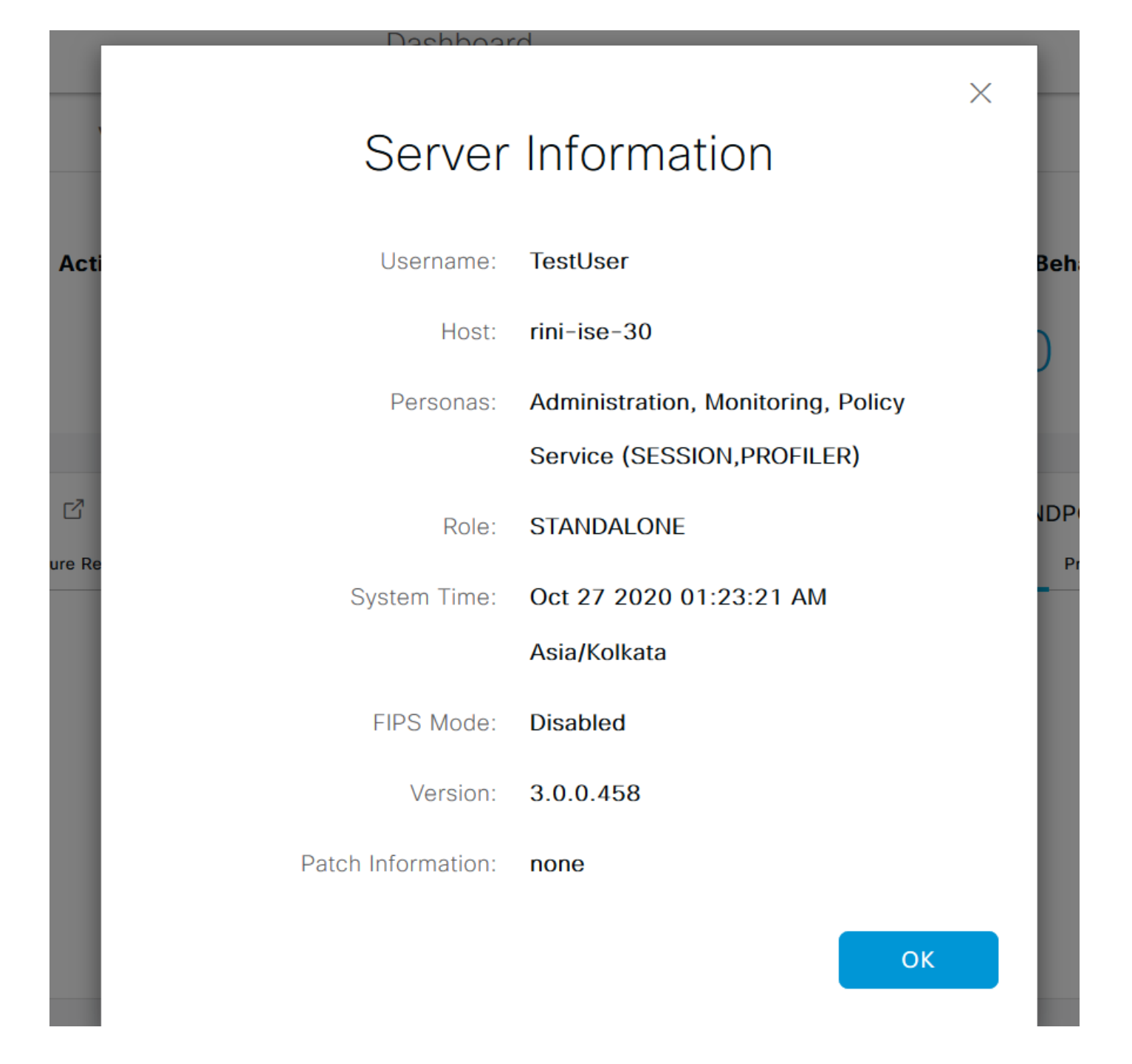

# 使用LDAP配置管理員門戶訪問

# 將ISE加入LDAP

導航到**管理>身份管理>外部身份源> Active Directory > LDAP**。在**General**頁籤下,輸入LDAP的名 稱,並選擇架構作為Active Directory。

| <b>Cisco</b> ISE               | Administration · Identity Management |                 |                       |          |          |          |  |
|--------------------------------|--------------------------------------|-----------------|-----------------------|----------|----------|----------|--|
| Identities Groups External Ide | entity Sources                       | Identity S      | Source Sequence       | S        | Settings |          |  |
| External Identity Sources      | LDAP Identity So                     | urces List > Ne | w LDAP Identity Sourc | e        |          |          |  |
| Active Directory               | General                              | Connection      | Directory Organ       | nization | Groups   | Attribut |  |
| 🔦 AD                           |                                      |                 |                       |          |          |          |  |
| 🔁 LDAP                         | * Name                               | LI              | DAPExample            |          |          |          |  |
| C ODBC                         | Description                          |                 |                       |          |          |          |  |
| RADIUS Token                   |                                      |                 |                       |          |          |          |  |
| 🗎 RSA SecurID                  | ▶ Schema                             | A               | ctive Directory       | ~        |          |          |  |
| SAML Id Providers              |                                      |                 |                       |          |          |          |  |
| 🗀 Social Login                 |                                      |                 |                       |          |          |          |  |

### 接下來,要配置連線型別,請導航到**Connection**頁籤。在這裡,設定主LDAP伺服器的主機名/IP以 及埠389(LDAP)/636(LDAP-Secure)。 輸入管理員唯一判別名(DN)的路徑,並使用LDAP伺服器的 管理員密碼。

| ≡    | Cisco ISE                   | A                          | Administration • Identity N              | A Evaluation Mode 60 |                              |                                      |
|------|-----------------------------|----------------------------|------------------------------------------|----------------------|------------------------------|--------------------------------------|
| Iden | tities Groups External Iden | tity Sources Identity      | Source Sequences Se                      | ettings              |                              |                                      |
|      | Active Directory            | General Connection         | Directory Organization                   | Groups               | Attributes Advanced Settings |                                      |
|      | 🔁 AD                        |                            | Primary Server                           |                      |                              | Secondary Server                     |
|      | 🗖 LDAP                      |                            |                                          |                      |                              | Enable Secondary Server              |
|      | CDBC                        |                            | 10 107 100 101                           | ~                    |                              |                                      |
|      | RADIUS Token                | * Hostname/IP              | 10.127.196.131                           |                      | Hostname/IP                  |                                      |
|      | RSA SecurID                 | * Port                     | 389                                      |                      | Port                         | 389                                  |
|      | SAML Id Providers           |                            |                                          |                      |                              |                                      |
|      | 🛅 Social Login              |                            |                                          |                      |                              |                                      |
|      |                             | Specify server for each IS | E node                                   |                      |                              |                                      |
|      |                             |                            |                                          |                      |                              |                                      |
|      |                             | Access                     | <ul> <li>Anonymous Access</li> </ul>     |                      | Access                       | <ul> <li>Anonymous Access</li> </ul> |
|      |                             |                            | <ul> <li>Authenticated Access</li> </ul> |                      |                              | O Authenticated Access               |
|      |                             | Admin DN                   | * CN=Administrator,CN=U                  | sers,D(              | Admin DN                     | admin                                |
|      |                             |                            |                                          |                      |                              |                                      |
|      |                             | Password                   | * ***********                            |                      | Password                     |                                      |
|      |                             |                            |                                          |                      |                              |                                      |
|      | < >>                        | Secure Authentication      | Enable Secure Authentical                | tion                 | Secure Authentication        | Enable Secure Authentication         |
|      |                             |                            | _                                        |                      |                              |                                      |

接下來,導航到**Directory Organization**頁籤,然後按一下**Naming Contexts**,以根據LDAP伺服器中 儲存的使用者層次結構選擇使用者的正確組織組。

| E Cisco ISE                                                                    | Administration • Identity Management                                                                                                    |
|--------------------------------------------------------------------------------|----------------------------------------------------------------------------------------------------|
| Identities Groups Extern                                                       | al Identity Sources Identity Source Sequences Settings                                                                                                    |
| External Identity Sources       <     E       >     Certificate Authentication | LDAP Identity Sources List > LDAPExample LDAP Identity Source n F                                                                                                    |
| Active Directory                                                               | General Connection Directory Organization Groups Attributes Advanced Settings                                                                                            |
| 😤 AD                                                                           |                                                                                                    |
| > 🗖 LDAP                                                                       | * Subject Search Base DC=rinsantr,DC=lab ()                                                                                                    |
| C ODBC                                                                         | * Group Search Base DC=rinsantr DC=lab Naming Contexts                                                                                                    |
| RADIUS Token                                                                   |                                                                                                    |
| C RSA SecurID                                                                  |                                                                                                    |
| SAML Id Providers                                                              | Search for MAC Address in Format                                                                                                    |
| Social Login                                                                   | <ul> <li>Strip start of subject name up to the last occurrence of the separator</li> <li>Strip end of subject name from the first occurrence of the separator</li> </ul> |

按一下Connection頁籤下的Test Bind to Server,以測試從ISE訪問LDAP伺服器的能力。

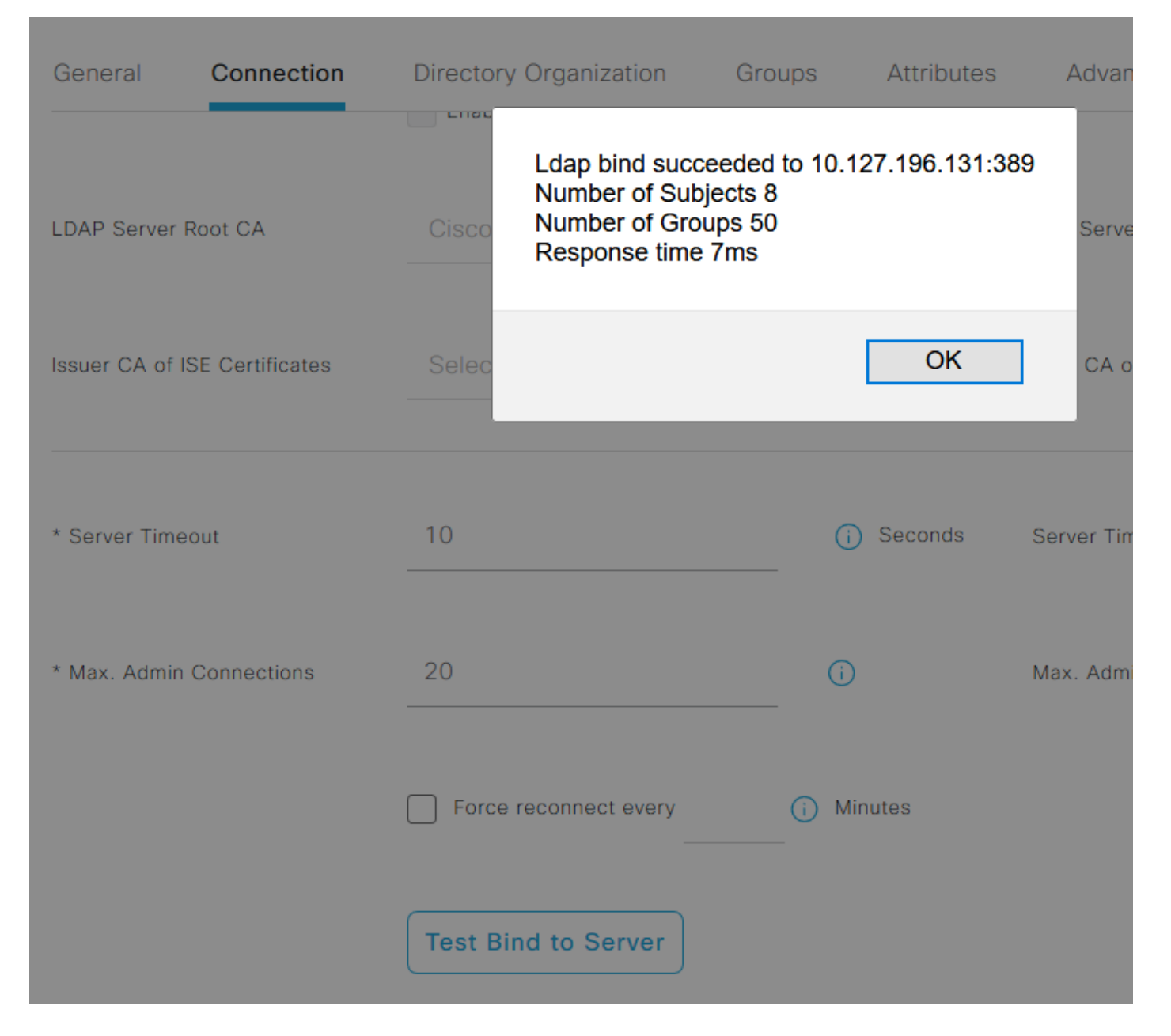

現在,導航到Groups頁籤,然後按一下Add > Select Groups From Directory > Retrieve Groups。 至少匯入一個管理員所屬的組,然後按一下**確定**,然後按一下**儲存**。

# Select Directory Groups

This dialog is used to select groups from the Directory. Click Retrieve Groups.. to read directory.

| Filter: * | Retrieve Groups Number of Groups Retrieved: 50 (Limit is 100)       |   |
|-----------|---------------------------------------------------------------------|---|
|           | Name                                                                |   |
|           | CN=Server Operators,CN=Builtin,DC=rinsantr,DC=lab                   | ^ |
|           | CN=Storage Replica Administrators,CN=Builtin,DC=rinsantr,DC=Iab     |   |
|           | CN=System Managed Accounts Group,CN=Builtin,DC=rinsantr,DC=lab      |   |
|           | CN=Terminal Server License Servers,CN=Builtin,DC=rinsantr,DC=lab    |   |
|           | CN=Test Group,CN=Users,DC=rinsantr,DC=lab                           |   |
|           | CN=Users,CN=Builtin,DC=rinsantr,DC=lab                              |   |
|           | CN=Windows Authorization Access Group,CN=Builtin,DC=rinsantr,DC=lab | - |
|           |                                                                     | ~ |

Cancel

| ternal Identity Sources                                                 | LDAP Identity Sources List > LDAPExample  |                   |                   |
|-------------------------------------------------------------------------|-------------------------------------------|-------------------|-------------------|
| <ul> <li>Active Directory</li> <li>LDAP</li> <li>LDAPExample</li> </ul> | General Connection Directory Organization | Groups Attributes | Advanced Settings |
|                                                                         | Name Name                                 | ^                 |                   |
| RSA SecurID                                                             | CN=Test Group,CN=Users,DC=rinsantr,DC=lab |                   |                   |

# 為LDAP使用者啟用管理訪問

要使用LDAP啟用ISE的基於密碼的身份驗證,請導航到Administration > System > Admin Access > Authentication。在Authentication Method頁籤中,選擇Password-Based選項。從Identity Source下 拉選單中選擇LDAP,然後按一下Save。

| ≡ Cisco        | SE        |                 |                  | Admi            | inistration • Sy | /stem     |          |                  |              | A Evaluation Mode 60 Days |
|----------------|-----------|-----------------|------------------|-----------------|------------------|-----------|----------|------------------|--------------|---------------------------|
| Deployment     | Licensing | Certificates    | Logging          | Maintenance     | Upgrade          | Health C  | Checks   | Backup & Restore | Admin Access | Settings                  |
| Authentication |           | Authenticatio   | on Method        | Password Policy | Account Disat    | le Policy | Lock/Sus | spend Settings   |              |                           |
| Authorization  | >         | Authentica      | tion Type        |                 |                  |           |          |                  |              |                           |
| Administrators | >         |                 |                  |                 |                  |           |          |                  |              |                           |
| Settings       | >         | Password        | Based            |                 |                  |           |          |                  |              |                           |
|                |           | * Identity Sour | rce<br>IPExample | ~               |                  |           |          |                  |              | Save                      |

### 將ISE管理員組對映到LDAP組

這允許配置的使用者根據RBAC策略的授權獲得管理員訪問許可權,這反過來又基於使用者的 LDAP組成員資格。要定義Cisco ISE管理員組並將其對映到LDAP組,請導航到Administration > System > Admin Access > Administrators > Admin Groups。按一下Add,然後輸入新Admin組的名 稱。在「型別」欄位中,選中External覈取方塊。從External Groups下拉選單中,選擇此管理員組 要對映到的LDAP組(如之前檢索和定義的)。提交更改。

| ≡ Cisco                       | SE        |                                    |               |                |         |               |                  |              |
|-------------------------------|-----------|------------------------------------|---------------|----------------|---------|---------------|------------------|--------------|
| Deployment                    | Licensing | Certificates                       | Logging       | Maintenance    | Upgrade | Health Checks | Backup & Restore | Admin Access |
| Authentication                |           | Admin Groups >                     | New Admin Gro | up             |         |               |                  |              |
| Authorization                 | >         | Admin Grou                         | qu            |                |         |               |                  |              |
| Administrators<br>Admin Users | ~         | * Name                             | ISE LDAI      | P Admin Group  |         |               |                  |              |
| Admin Groups                  |           | Description<br>Type                | Extern        | al             |         |               |                  |              |
| Settings                      | >         | External Identity<br>Name : LDAPEx | Source        |                |         |               |                  |              |
|                               |           | ✓ External                         | I Groups      | CN=Users,DC= 🗸 | ÷       |               |                  |              |

# 設定管理員組的RBAC許可權

要將RBAC許可權分配給在上一部分中建立的管理員組,請導航到Administration > System > Admin Access > Authorization > RBAC Policy。從右側的Actions下拉選單中,選擇Insert new policy。建 立一個新規則,將其與上面部分中定義的管理員組進行對映,然後為其分配所需的資料和選單訪問 許可權,然後按一下儲存。

|   | 01     | IOE |
|---|--------|-----|
| _ | 1 1000 |     |
|   | UISCU  |     |
|   |        |     |

Administration • System

| E |  |  |
|---|--|--|
|   |  |  |

| Deployment         | Licensing | Certificates                                             | Logging                                                                              | Maintenand                                             | e Upgrade                                                                                                    | Health Cheo                                  | ks                      | Backup & Restore                                                      | Admin A                          | Access                       | Set                      |
|--------------------|-----------|----------------------------------------------------------|--------------------------------------------------------------------------------------|--------------------------------------------------------|----------------------------------------------------------------------------------------------------|----------------------------------------------|-------------------------|-----------------------------------------------------------------------|----------------------------------|------------------------------|--------------------------|
| Authentication     |           | Create Role Bas                                          | ed Access Control polici                                                             | es by configurin                                       | g rules based on Admin gro                                                                                                    | oups,Menu Access (                           | permission              | s (menu items), Data Access per                                       | missions (ider                   | itity group da               | ita elemer               |
| Authorization      | ~         | Menu/Data Acce<br>policies cannot t<br>displayed in alph | ess permissions are not a<br>be deleted.For decision r<br>nabetical order of the pol | allowed on a sing<br>making, all applic<br>licy name). | le policy. You can copy the<br>able policies will be evaluated and the second second sec | e default policies sh<br>ated. The subject's | own below<br>permission | ,then modify them as needed. No<br>s will be the aggregate of all per | ote that syster<br>missions from | n-created an<br>each applica | d default<br>ible policy |
| Permissions        | ~         |                                                          |                                                                                      |                                                        |                                                                                                    |                                              |                         |                                                                       |                                  |                              |                          |
| <b>RBAC Policy</b> |           | $\sim$ RBAC F                                            | Policies                                                                             |                                                        |                                                                                                    |                                              |                         |                                                                       |                                  |                              |                          |
|                    |           | R                                                        | ule Name                                                                             | A                                                      | dmin Groups                                                                                                    |                                              | Permis                  | sions                                                                 |                                  |                              |                          |
| Administrators     | >         | V C                                                      | Sustomization Admin P                                                                | olicy If                                               | Customization Admin                                                                                                    | +                                            | then                    | Customization Admin Menu                                              | +                                | Actions                      | ~                        |
| Settings           | >         | 🔽 🗸 🛛 R                                                  | BAC Policy 2                                                                         | If                                                     | ISE LDAP Admin Group                                                                                                    | +                                            | then                    | Super Admin Menu Access                                               | a ×                              | Actions                      | ~                        |
|                    |           | <b>V</b> E                                               | levated System Admin                                                                 | Poli If                                                | Elevated System Admir                                                                                                    | n +                                          | then                    | Super Admin Menu                                                      | Access                           | ~ -                          | +                        |
|                    |           | V E                                                      | RS Admin Policy                                                                      | If                                                     | ERS Admin                                                                                                    | +                                            | then                    |                                                                       |                                  | _                            |                          |
|                    |           | V E                                                      | RS Operator Policy                                                                   | If                                                     | ERS Operator                                                                                                    | +                                            | then                    | Read Only Admin Da                                                    | ta Acces:                        | <u> </u>                     | b                        |
|                    |           | 🗹 🗸 E                                                    | RS Trustsec Policy                                                                   | If                                                     | ERS Trustsec                                                                                                    | +                                            | then                    | Super Admin Data Access                                               | +                                | Actions                      | ~                        |
|                    |           |                                                          | laindesk Admin Policy                                                                | 14                                                     | Helpdeck Admin                                                                                                    | 1                                            | thee                    | Helpdeck Admin Menu Acce                                              | ee ⊥                             | Actions                      |                          |

# 使用LDAP憑證訪問ISE並驗證

從管理GUI註銷。從**身份源**下拉選單中選擇LDAP名稱。從LDAP資料庫輸入使用者名稱和密碼,然 後登入。

| cisco                             |   |
|-----------------------------------|---|
| Identity Services Engine          |   |
| <br>Intuitive network security    |   |
| Username<br>TestUser@rinsantr.lab | - |
| Password<br>•••••                 | 1 |
| Identity Source                   |   |
| Login                             |   |

若要確認組態是否正常運作,請從ISE GUI右上角的**Settings**圖示驗證經過驗證的使用者名稱。導覽 至**Server Information**,然後驗證使用者名稱。

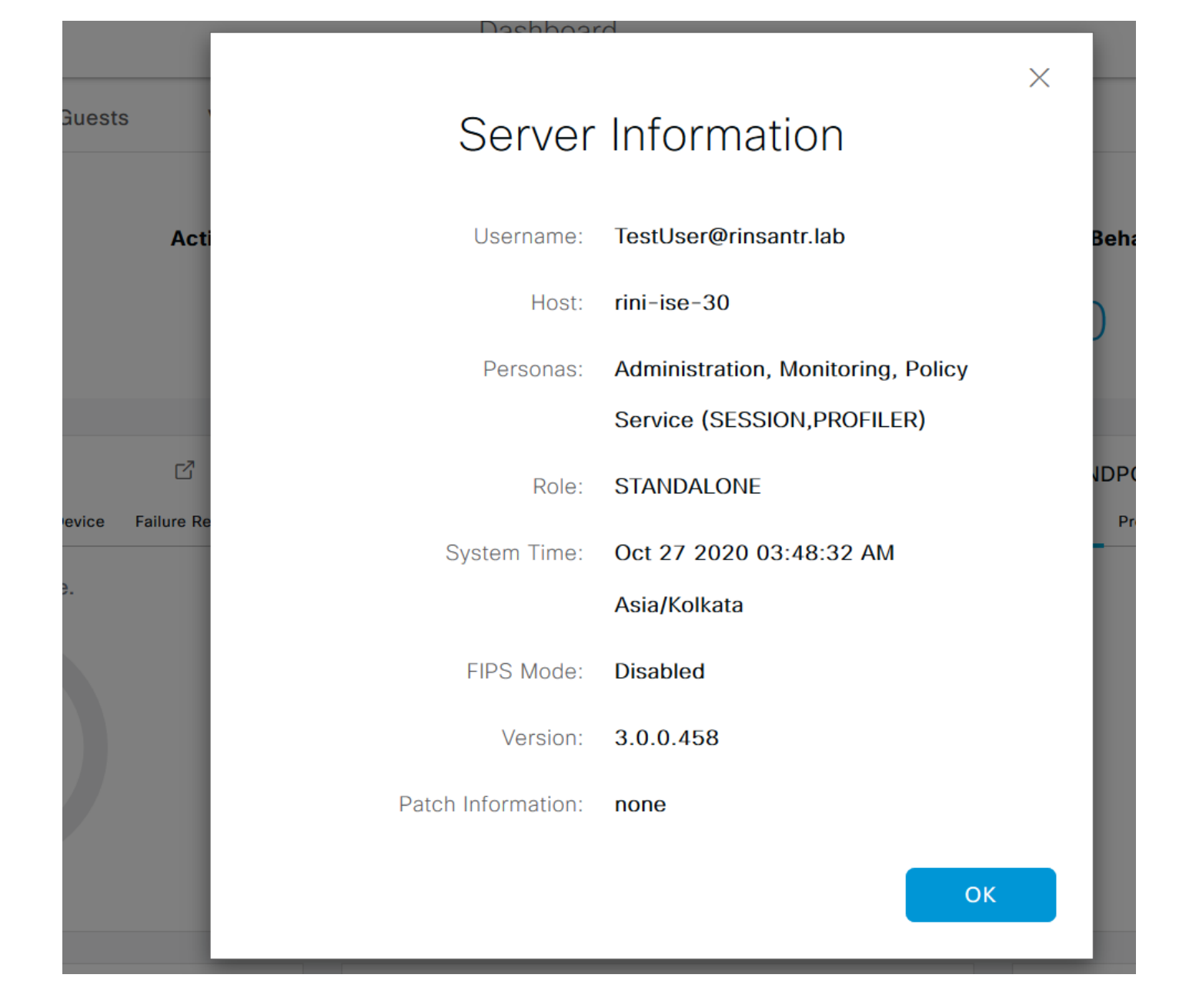